# Cómo acceder al portal iSupplier por primera vez?

# Paso 1: El Correo de Notificación

Una vez que el administrador de Experian haya registrado su nombre de usuario (su correo electrónico), recibirá dos correos de notificación.

## Atención/Nota:

- Ambos correos de notificación se envían desde wfunify p@experian.com
- Si no ha recibido ninguna notificación, siempre revise en el Spam / la papelera
- Si aún no está ahí, por favor comuníquese con su equipo de TI para incluir el correo de <u>wfunify p@experian.com</u> en la lista blanca

## Correo 1: La notificación de flujo de trabajo.

#### Su usuario no es el ID, sino que es su correo electrónico

| Para su Información: Portal de Proveedores de Experian: Confirmacion de Registro                                                                                                    |                       |             |                              |          |  |  |
|----------------------------------------------------------------------------------------------------|-----------------------|-------------|------------------------------|----------|--|--|
| wfgemstone_SMUAT<br>To C In the State<br>Cc C Global Supplier Maintenance                                                                                                    | ← Reply               | ≪ Reply All | → Forward<br>Thu 10/7/2021 1 | 10:17 PM |  |  |
| Hasa<br>Enviado 07-OCT-2021 15:14:44<br>ID 33537810                                                                                                    |                       |             |                              |          |  |  |
| Experian le da la bienvenida a nuestro portal de proveedores en linea                                                                                                    |                       |             |                              |          |  |  |
| Puede acceder a la contra de la suario (la contra de la contra de | e los proximos 30 mir | nutos       |                              |          |  |  |
| Como usuario registrado de Experian, podra contar con los siguientes beneficios:                                                                                                    |                       |             |                              |          |  |  |
| 1. Acceso a informacion de pagos sin necesidad de contactar a terceros y en un ambiente seguro:                                                                                                    |                       |             |                              |          |  |  |
| - ordenes de compras, facturas registradas y pagos realizados.                                                                                                    |                       |             |                              |          |  |  |
| 2. Actualization de datos registrados:                                                                                                    |                       |             |                              |          |  |  |
| - director, contactos, cuentas bancarias, entre otros.                                                                                                    |                       |             |                              |          |  |  |
| Fin caso que presente dificultades durante el proceso de registro, puede acceder al sitio http://www.experian.com/comporte/sig.noliec.html, en donde encontrara la avuda pecesaria para resolver sus inquietudes.                                                                                                    |                       |             |                              |          |  |  |
| Si la información proporcionada en esta plataforma no es suficiente, puede comunicarse con nuestro equipo de socorte al correo AdminDeQuentas@experian.com                                                                                                    |                       |             |                              |          |  |  |
| La politica de compras de Expertan, establece que ningun trabajo debe iniciarse a menos que se encuentre aprobado por una orden de compra valida. Es nuestra responsabilidad proveer este numero antes que cualquier bien y/o servicio sea entregado, y es su responsabilidad como proveedor, hacer referenda a este numero en toda documentacion relevante.                                                                                                    |                       |             |                              |          |  |  |
| Gradas.                                                                                                    |                       |             |                              |          |  |  |
| Noa: Los tildes se han omitido intendonalmente                                                                                                    |                       |             |                              |          |  |  |

Correo 2: La notificación de flujo de trabajo de la contraseña temporal.

- El ID tampoco no es su contraseña.
- La contraseña temporal se muestra después de la oración <u>'una única vez es</u> y tiene 9 dígitos.

| Para su                | Información: Portal de Proveedores de Experian: Confirmacion de Registro                                   |
|------------------------|----------------------------------------------------------------------------------------------------|
| W                      | wfgemstone_SMUAT<br>To C Manual SMUAT                                                                      |
| Hasta<br>Enviado<br>ID | 07-OCT-2021 15:14:52<br>33537812                                                                           |
| Como contir            | nuacion del correo anterior, su contrasena inicial y valida por una unica vez es <mark>Sy5\$9460A</mark> . |
| Gracias.               |                                                                                                    |
|                        |                                                                                                    |
|                        |                                                                                                    |
|                        |                                                                                                    |
|                        |                                                                                                    |
|                        |                                                                                                    |

# Paso 2: El primer inicio de sesión

Haga clic en este enlace https://exaappsext.unify.uk.experian.com/OA\_HTML/AppsLocalLogin.jsp para abrir el portal. Luego, ingrese el usuario recibido del correo 1 y la contraseña temporal del correo 2 en las columnas como se muestran a continuación.

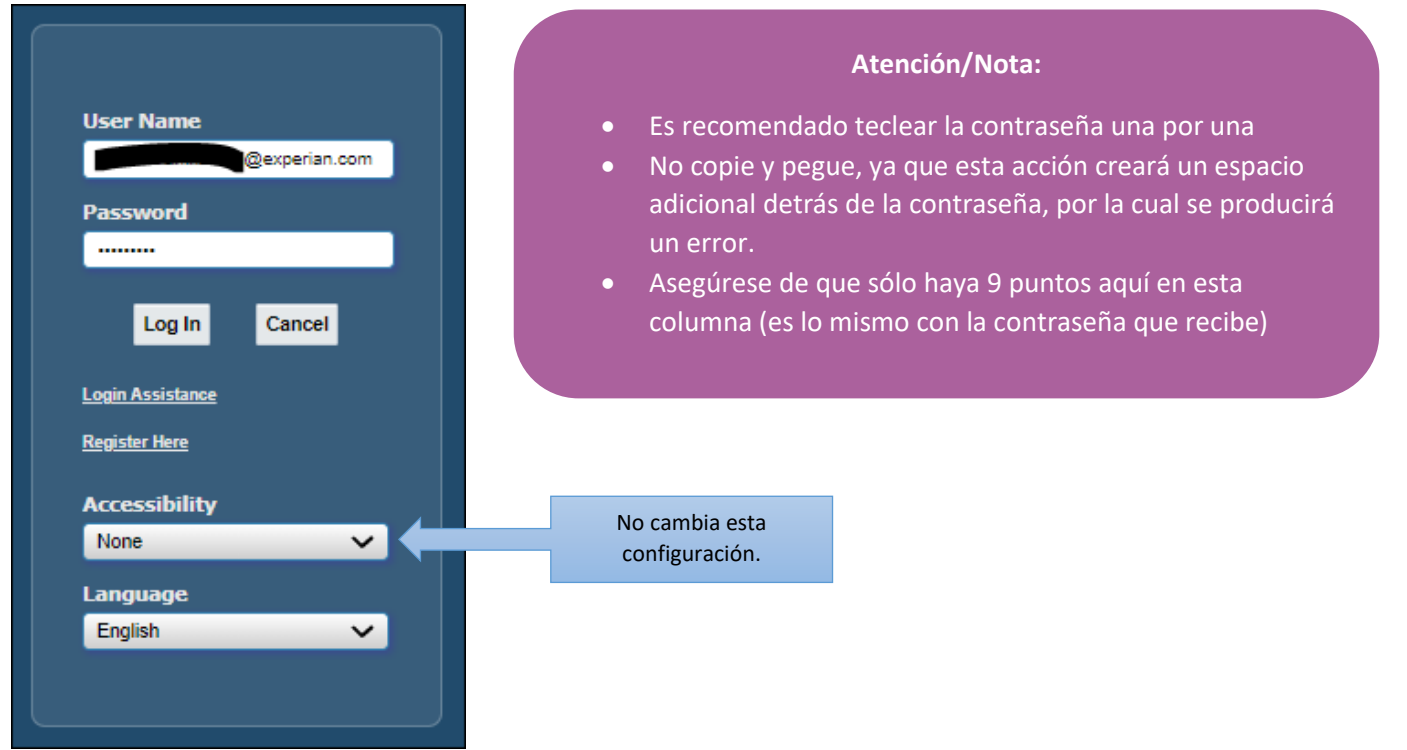

# Paso 3: Cambia la contraseña

## Contraseña Actual

- Debe poner la contraseña temporal que recibe desde <u>wunify p@experian.com</u>.
- La contraseña siempre tiene 9 caracteres así tenga cuidado con lo que escribe o copia y pega.
- Esta contraseña sólo es válida para 3 intentos.

#### Nueva Contraseña

- Necesita crear una nueva contraseña y no puede usar la misma que la contraseña actual.
- La nueva contraseña debe estar en forma de mayúsculas, minúsculas, símbolos y en caracteres numéricos alfabéticos, pero no debe tener caracteres duplicados. Por ejemplo: Mississippi

#### Reingresar nueva contraseña

• Debe volver a ingresar la misma contraseña que escribe en la columna Nueva Contraseña.

| experian.                  | Please enter your 9 characters               |
|----------------------------|----------------------------------------------|
| Change Password            | temporary password here                      |
| * Current Password         | Please enter your new                        |
| * New Password             | do not repeat characters.                    |
| * Re-enter New Password    | Example : Cheetan123                         |
|                            | Password must be at least 5 characters long. |
| * Indicates required field | Submit Cancel                                |

Finalmente, haga clic en el botón Enviar.